# **Okta/Cognito Integration in data.all**

#### **Okta Actions**

#### 1- Create a SAML app in Okta

- 1. Open the Okta Developer Console. For more information about the console, see <u>The Okta Developer Console: All new, All you</u> on the Okta Developer Blog.
- In the top left corner, pause on Developer Console, and then choose Classic UI. This opens the Admin Console. For more information, see <u>Administrator Console</u> on the Okta Organizations page of the Okta Developer website. Important: You must be in the Admin Console (Classic UI) to create a SAML app.
- Under Shortcuts, choose Add Applications.
   --or-- Choose Applications, and then choose Add Application.
- 4. On the Add Application page, choose Create New App.
- 5. In the **Create a New Application Integration** dialog, confirm that **Platform** is set to **Web**.
- 6. For Sign on method, choose SAML 2.0.
- 7. Choose Create.

| Create a New Applica | ×<br>tion Integration                                                                                                    |
|----------------------|----------------------------------------------------------------------------------------------------|
| Platform             | Web                                                                                                    |
| Sign on method       | <ul> <li>Secure Web Authentication (SWA)</li> <li>Uses credentials to sign in. This integration works with<br/>most apps.</li> </ul>              |
|                      | <ul> <li>SAML 2.0</li> <li>Uses the SAML protocol to log users into the app. This is a better option than SWA, if the app supports it.</li> </ul> |
| -                    | <ul> <li>OpenID Connect</li> <li>Uses the OpenID Connect protocol to log users into an<br/>app you've built.</li> </ul>                           |
|                      | Create Cancel                                                                                                    |

2- Configure SAML integration for your Okta app

- 1. On the **Create SAML Integration** page, under **General Settings**, enter a name for your app.
- 2. (Optional) Upload a logo and choose the visibility settings for your app.
- 3. Choose Next.
- 4. Under GENERAL, for Single sign on URL, enter
  - https://yourDomainPrefix.auth.region.amazoncognito.com/saml2/idpresponse Note: Replace yourDomainPrefix and region with the values for your user pool. You can find these values in the <u>Amazon Cognito console</u> on the **Domain name** page for your user pool.
- For Audience URI (SP Entity ID), enter urn:amazon:cognito:sp:yourUserPoolId. Note: Replace yourUserPoolId with your Amazon Cognito user pool ID. You can find this value in the Amazon Cognito console on the General settings page for your user pool.

| SAML Settings        | Ec                                                     | dit |
|----------------------|--------------------------------------------------------|-----|
| GENERAL              |                                                        |     |
| Single Sign On URL   | https:/,<br>west-1.amazoncognito.com/samI2/idpresponse | ]   |
| Recipient URL        | https://<br>west-1.amazoncognito.com/saml2/idpresponse |     |
| Destination URL      | https://<br>west-1.amazoncognito.com/saml2/idpresponse |     |
| Audience Restriction | urn:amazon:cognito:sp:eu-west-1                        |     |
| Default Relay State  |                                                        |     |
| Name ID Format       | Unspecified                                            |     |
| Response             | Signed                                                 |     |
| Assertion Signature  | Signed                                                 |     |
| Signature Algorithm  | RSA_SHA256                                             |     |
| Digest Algorithm     | SHA256                                                 |     |

6. Under **ATTRIBUTE STATEMENTS (OPTIONAL)**, add a statement with the following information:

For Name, enter the SAML attribute name http://schemas.xmlsoap.org/ws/2005/05/identity/claims/emailaddress. For Value, enter user.email.

| ATTRIBUTE STATEMENTS                                                       |             |            |
|----------------------------------------------------------------------------|-------------|------------|
| Name                                                                       | Name Format | Value      |
| http://schemas.xmlsoap.org<br>/ws/2005/05/identity/claims<br>/emailaddress | Unspecified | user.email |

- 7. For all other settings on the page, leave them as their default values or set them according to your preferences.
- 8. Choose Next.
- 9. Choose a feedback response for Okta Support.
- 10. Choose Finish.

#### 3- Assign a user to your Okta application

- 11. On the Assignments tab for your Okta app, for Assign, choose Assign to People.
- 12. Choose **Assign** next to the user that you want to assign. **Note:** If this is a new account, the only option available is to choose yourself (the admin) as the user.
- 13. (Optional) For **User Name**, enter a user name, or leave it as the user's email address, if you want.
- 14. Choose Save and Go Back. Your user is assigned.
- 15. Choose Done.

#### 4- Get the IdP metadata for your Okta application

16. On the Sign On tab for your Okta app, find the **Identity Provider metadata** hyperlink. Right-click the hyperlink, and then **copy the URL**.

| General            | Sign On                        | Mobile                                 | Import                           | Assignments                                                                                                    |
|--------------------|--------------------------------|----------------------------------------|----------------------------------|----------------------------------------------------------------------------------------------------|
| Settin             | gs                             |                                        |                                  | Edit                                                                                                    |
| Sign o             | n methods                      |                                        |                                  |                                                                                                    |
| The sig<br>Some si | n-on method d<br>ign-on methoc | letermines ho<br>Is require add        | ow a user sig<br>litional config | ns into and manages their credentials for an application.<br>guration in the 3 <sup>rd</sup> party application. |
| Applica            | tion username                  | is determine                           | d by the use                     | r profile mapping. Configure profile mapping                                                                    |
| • SA               | ML 2.0                         |                                        |                                  |                                                                                                    |
|                    | Default Relay                  | / State                                |                                  |                                                                                                    |
|                    |                                |                                        |                                  |                                                                                                    |
|                    |                                |                                        |                                  |                                                                                                    |
|                    | SAML 2.0                       | is not configu                         | red until you                    | complete the setup instructions.                                                                                |
|                    | SAML 2.0                       | is not configu<br><b>up Instructic</b> | red until you                    | complete the setup instructions.                                                                                |

# **Cognito (data.all) Actions**

## 5- Configure Okta as a SAML IdP in your user pool

- 1. In the <u>Amazon Cognito console</u>, choose **Manage user pools**, and then choose your user pool.
- 2. In the left navigation pane, under Federation, choose Identity providers.
- 3. Choose SAML.
- 4. Under **Metadata document**, paste the **Identity Provider metadata** URL that you copied.
- 5. For **Provider name**, enter **Okta**. For more information, see <u>Choosing SAML</u> <u>Identity Provider Names</u>.
- 6. (Optional) Enter any SAML identifiers (**Identifiers (Optional)**) and enable sign-out from the IdP (Okta) when your users sign out from your user pool (**Enable IdP** sign out flow).
- 7. Choose Create provider.

| Sign in with Apple                                                 | SAML OpenID Connect                                                                     |
|--------------------------------------------------------------------|-----------------------------------------------------------------------------------------|
| SAML<br>You can use a corporate identity provider to sign in users | Metadata document  Select file or Provide metadata document endpoint URL  Provider name |
| Learn more about SAML.                                             | Identifiers (optional)                                                                  |
|                                                                    | Enable IdP sign out flow Create provider                                                |
|                                                                    | Active SAML Providers Show signing certificate                                          |
|                                                                    | Provider Okta 🖋 🗴                                                                       |

For more information, see <u>Creating and managing a SAML identity provider for a user pool</u> (AWS Management Console).

## 6- Map email address from IdP attribute to user pool attribute

- 1. In the <u>Amazon Cognito console</u>, choose **Manage user pools**, and then choose your user pool.
- 2. In the left navigation pane, under **Federation**, choose **Attribute mapping**.
- 3. On the attribute mapping page, choose the **SAML** tab.
- 4. Choose Add SAML attribute.
- 5. For **SAML attribute**, enter the SAML attribute name http://schemas.xmlsoap.org/ws/2005/05/identity/claims/emailaddress.
- 6. For User pool attribute, choose Email from the list.

| How do you want to map identity provider attributes to user pool attributes? |                                                                                                    |                   |                |                |                    |          |              |  |  |
|------------------------------------------------------------------------------|----------------------------------------------------------------------------------------------------|-------------------|----------------|----------------|--------------------|----------|--------------|--|--|
| In order to collect<br>User Pools, You c                                     | In order to collect the right user information from federated users, you need to map user attributes from external identity providers to the corresponding attributes for Cognito |                   |                |                |                    |          |              |  |  |
|                                                                              |                                                                                                    |                   |                |                |                    |          |              |  |  |
| Facebook                                                                     | Google                                                                                                    | Amazon            | Apple          | SAML           | OIDC               |          |              |  |  |
|                                                                              |                                                                                                    |                   |                |                |                    |          |              |  |  |
| Okta                                                                         |                                                                                                    |                   |                | ~              |                    |          |              |  |  |
| Capt                                                                         | ure                                                                                                    |                   | SAML at        | tribute        |                    | User poo | ol attribute |  |  |
| ~                                                                            | ]                                                                                                    | http://schemas.xm | lsoap.org/ws/2 | 2005/05/identi | ity/claims/emailac | Email    | ~            |  |  |
| Add SA                                                                       | ML attribute                                                                                                    |                   |                |                |                    |          |              |  |  |
|                                                                              |                                                                                                    |                   |                |                |                    |          |              |  |  |

Reference

[1] https://aws.amazon.com/premiumsupport/knowledge-center/cognito-okta-samlidentity-provider/